# 《上海行健职业学院 VPN 操作指南-移动终端》

#### 一、 安卓(Android)系统安装示例:

1. 在浏览器地址栏中输入 vpn. shx j. edu. cn,显示如下登陆界面,点击"下载客户端"。

|                          |                     | 3         | ]ŧ <b>65</b> ∎ 16:50 |   |
|--------------------------|---------------------|-----------|----------------------|---|
| ▲ vpn.shxj.edu.          | . <b>cn</b> /portal | /#!/login | C                    |   |
| LATER 4                  | LEGE                | 简1        | 体中文 🗸                |   |
|                          |                     |           |                      |   |
| 账号登录                     |                     |           |                      |   |
| 用户名<br>                  |                     |           | >                    |   |
| 密码                       |                     |           |                      | 1 |
| ① 我已阅读并                  | 司意 《免责声             | 『明》       |                      |   |
|                          | 登录                  |           |                      |   |
| 证书登录                     |                     |           |                      |   |
|                          | 下载客户端               |           | 1                    |   |
| <b>: 來</b><br>文 · 勤奋篇》   |                     |           |                      |   |
| $\leftarrow \rightarrow$ | $\bigcirc$          | 1         | :                    |   |

2. 跳转到下载客户端界面,点击"手机客户端"下载安装包并根据提示安装。

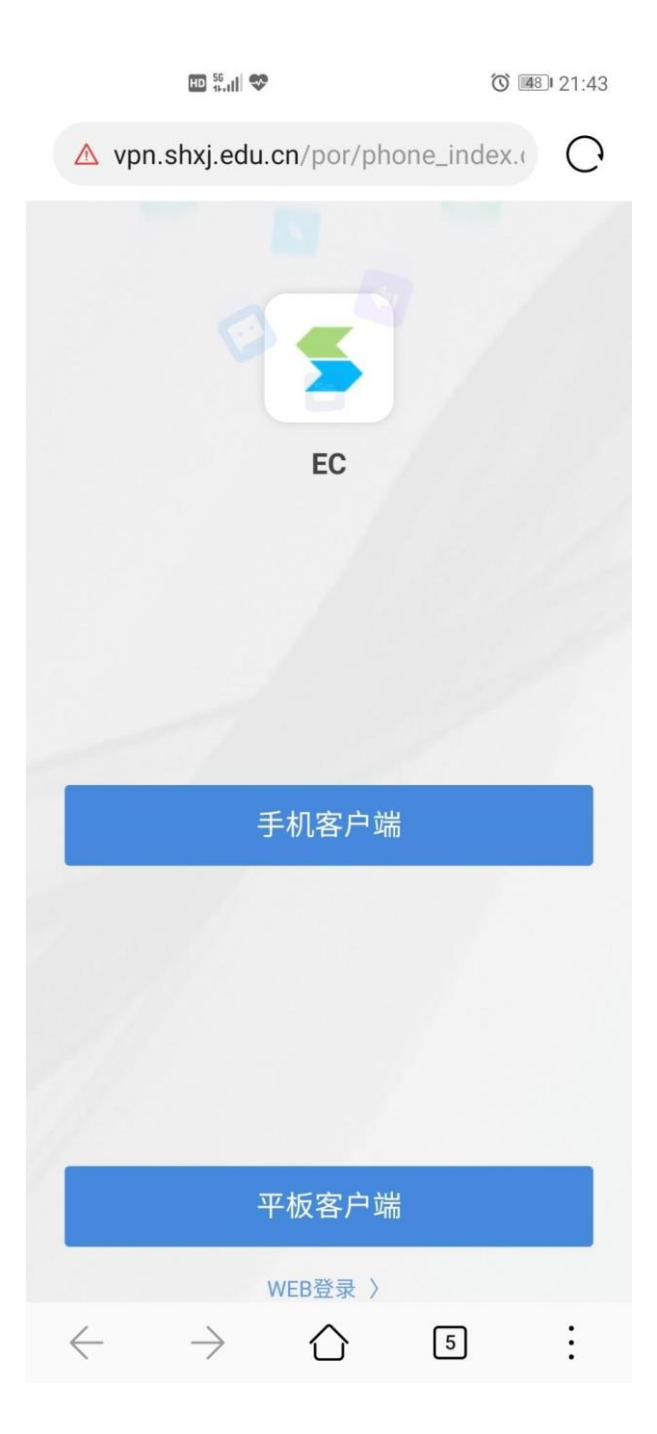

3. 安装完成后,打开 EasyConnect 客户端,免责声明处选择"同意并继续"。

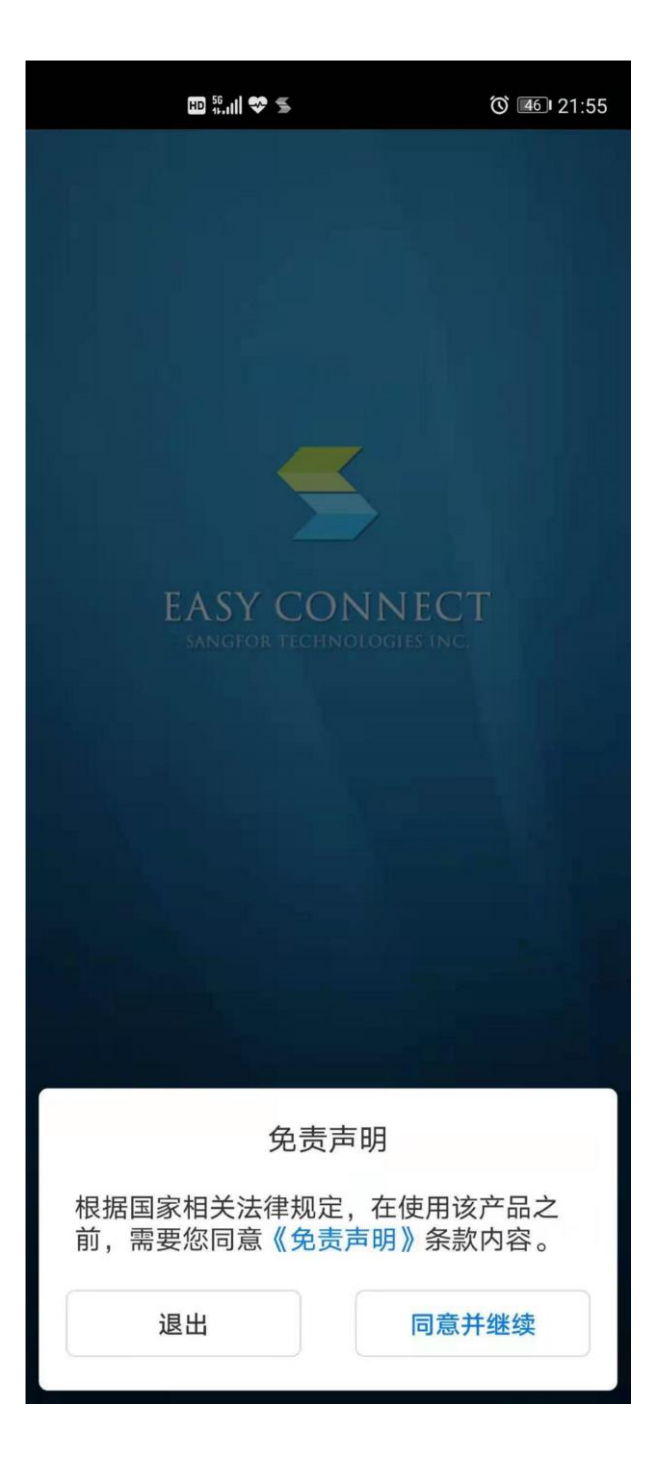

4. 在提示需要授权的对话框中,点击"申请权限"并在后续弹出的所有对话框中选择"始终允许"。

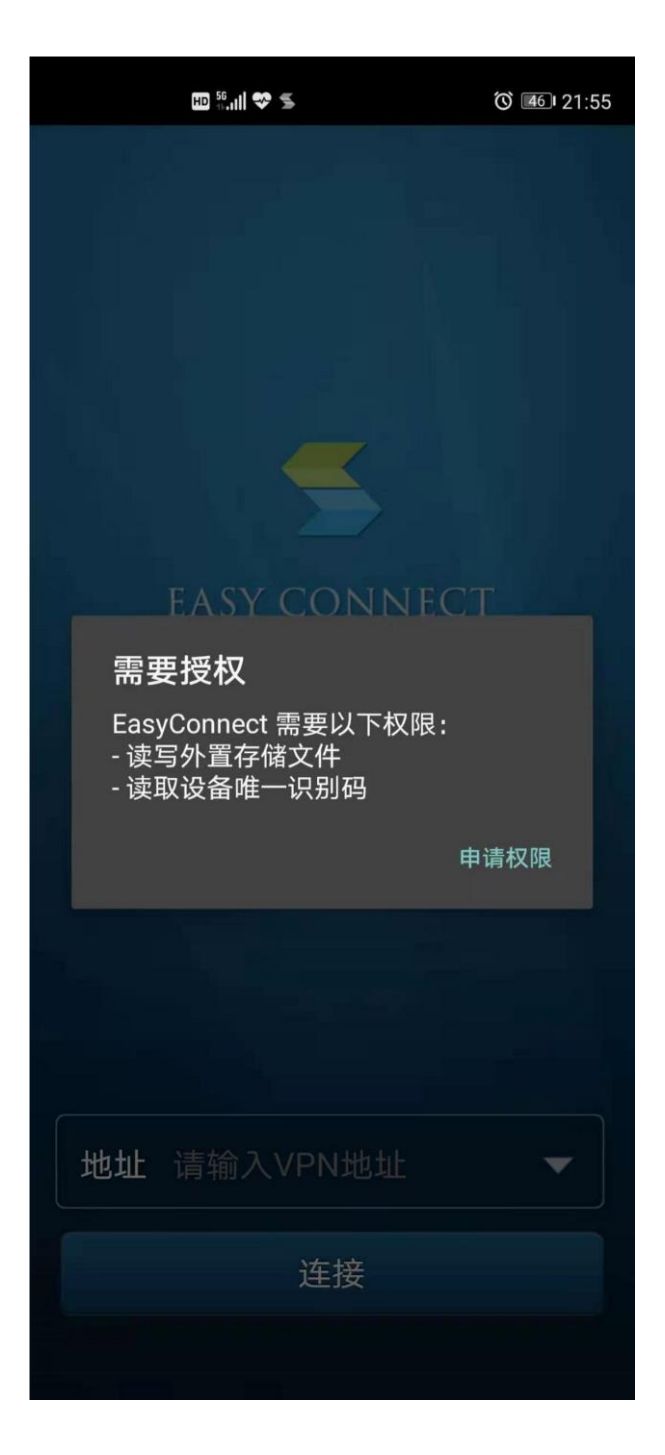

5. 如使用手机流量,则会弹出提示框,勾选"不再显示此提示"并点击"确定"。

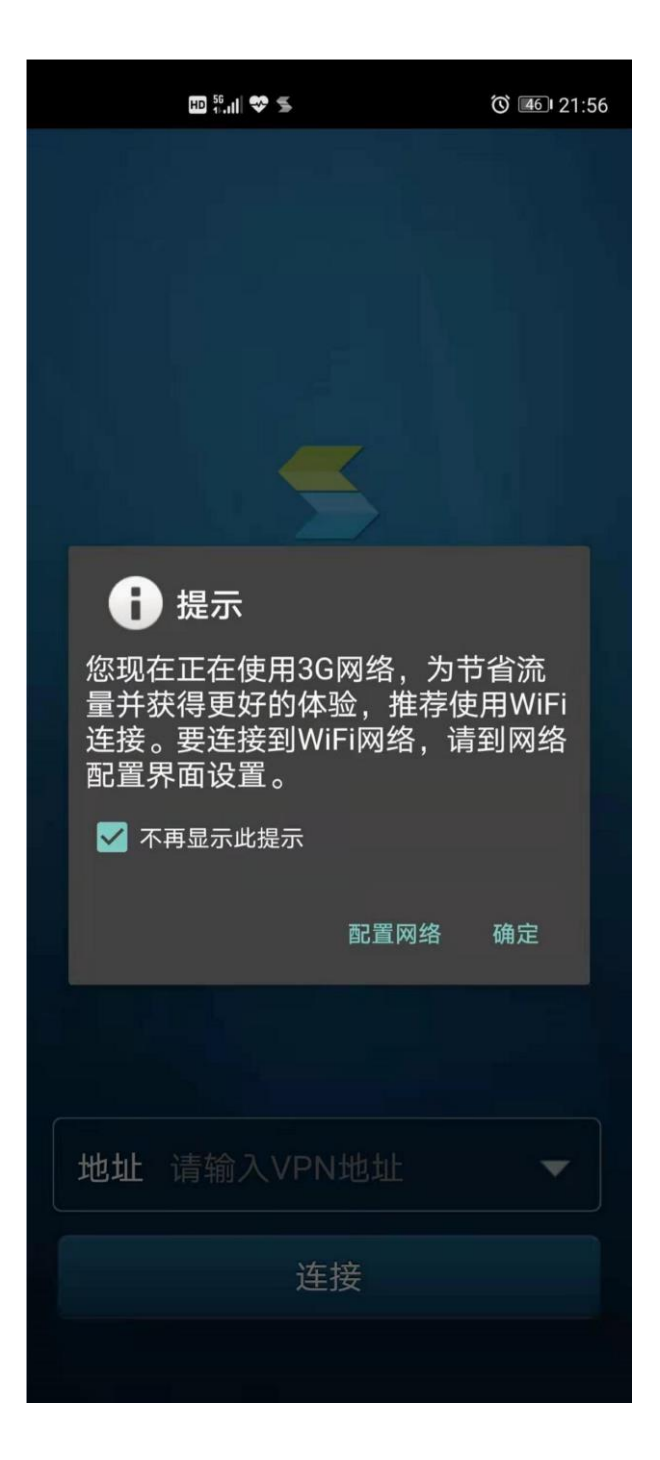

6、在地址一栏中输入 https://vpn. shxj.edu.cn, 点击"连接"。

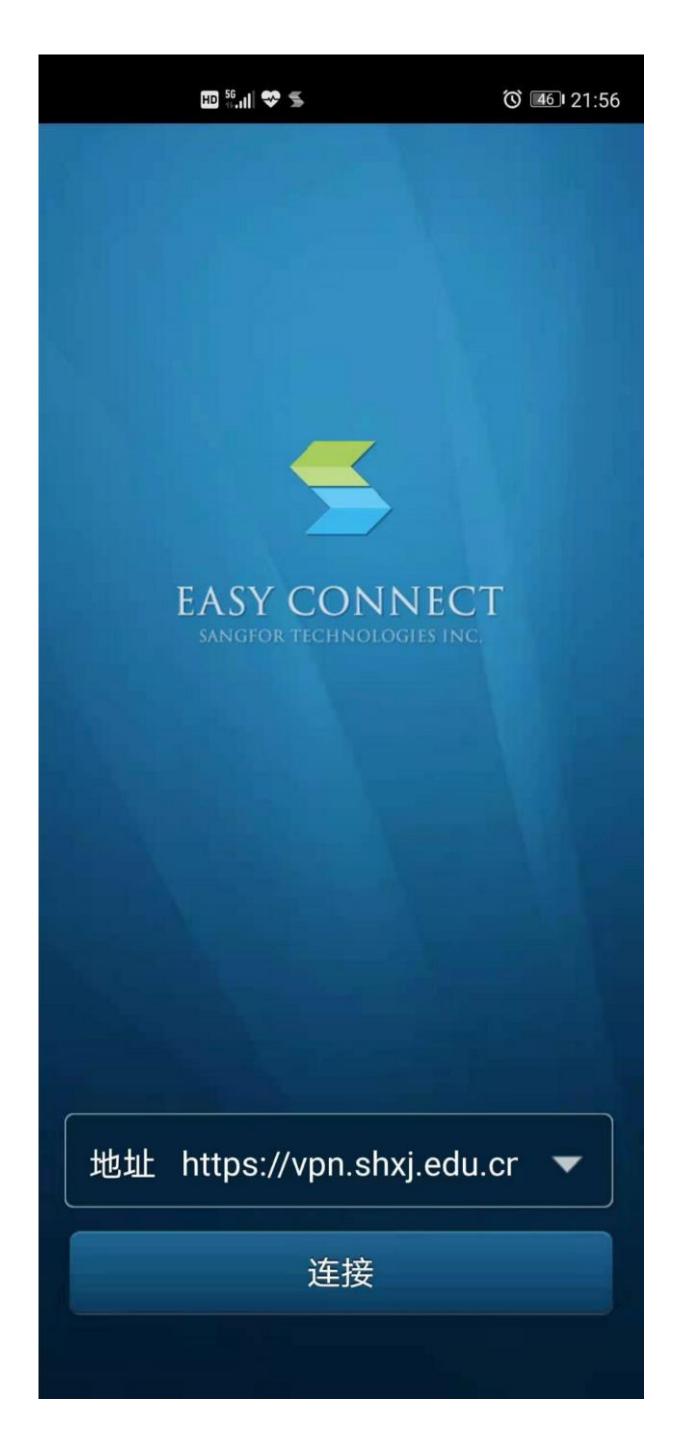

7. 输入用户名和密码(数字校园统一身份认证的用户名和密码),点击"登录"。

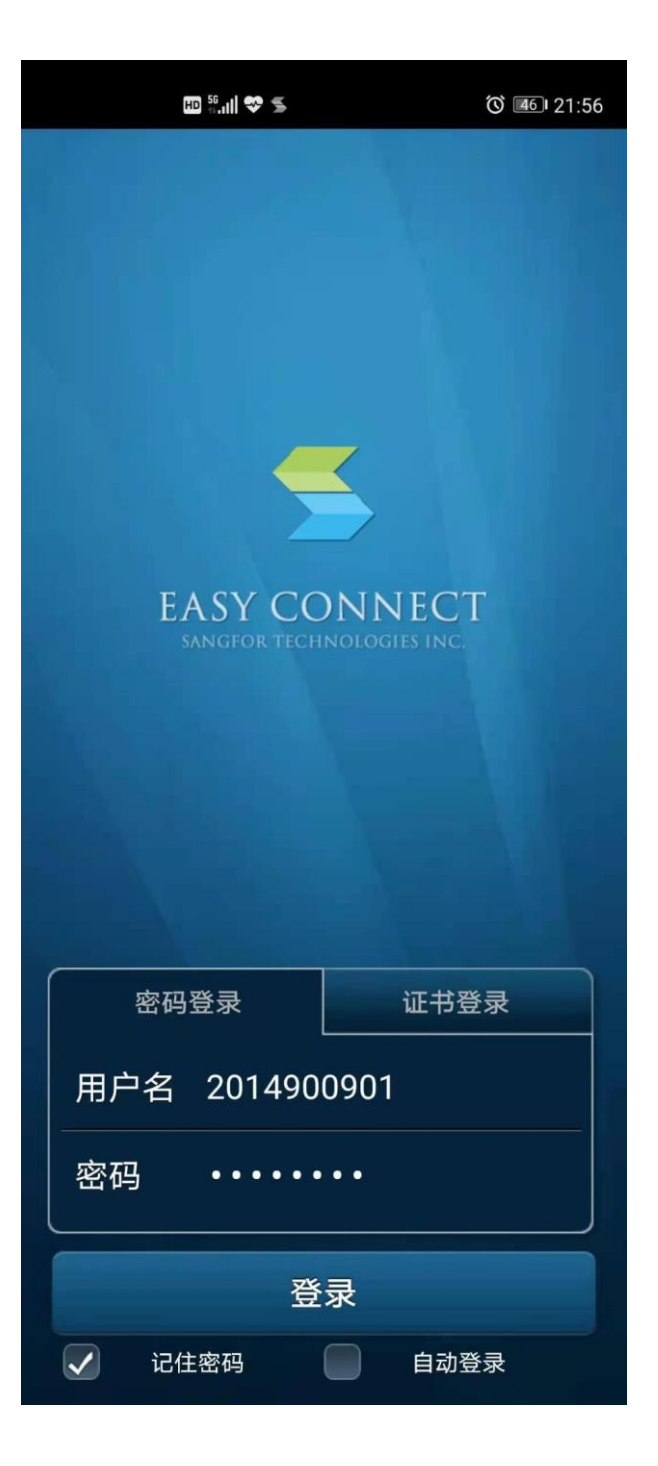

8. 在弹出的连接请求对话框中选择"确定",此时 VPN 便设置好了, 切换至桌面打开【今日校园、薪资查询、一卡通】等校内应用,便可 实现外网访问。

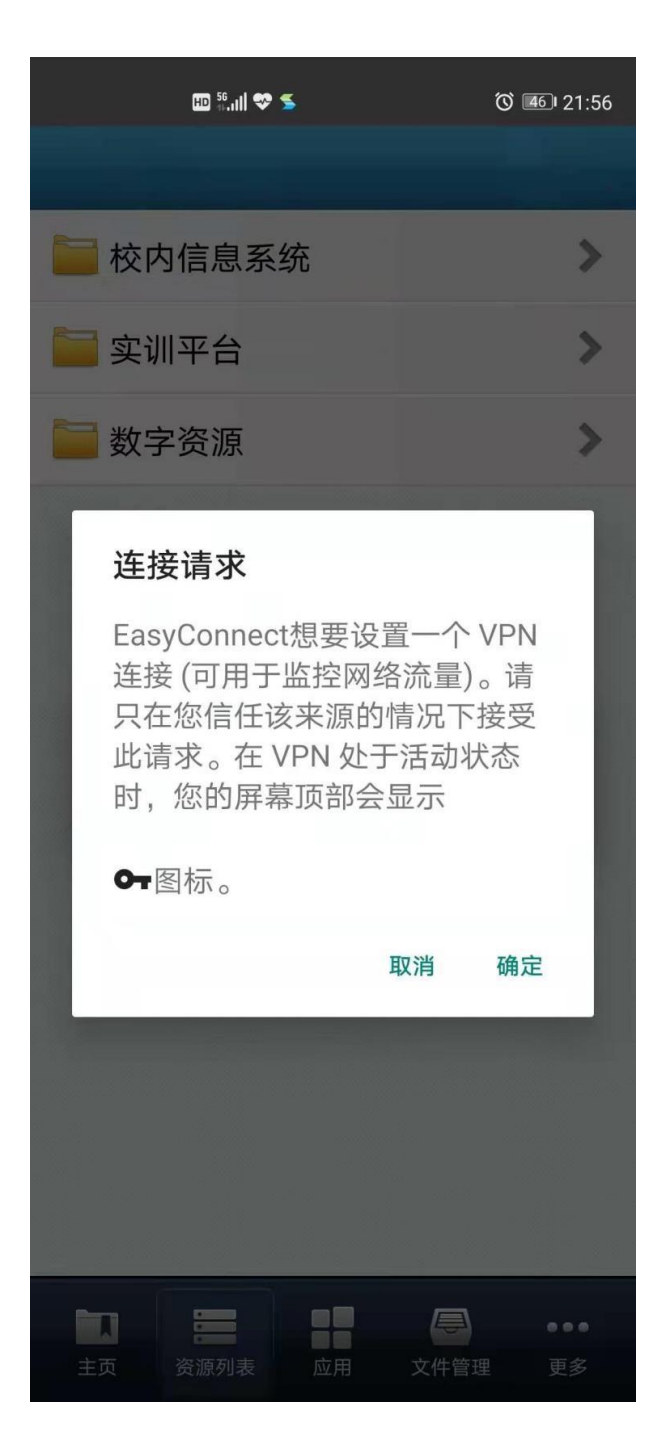

9. VPN 使用完毕后,点击界面底端"主页"按钮,再点击左上角的双箭头图标。

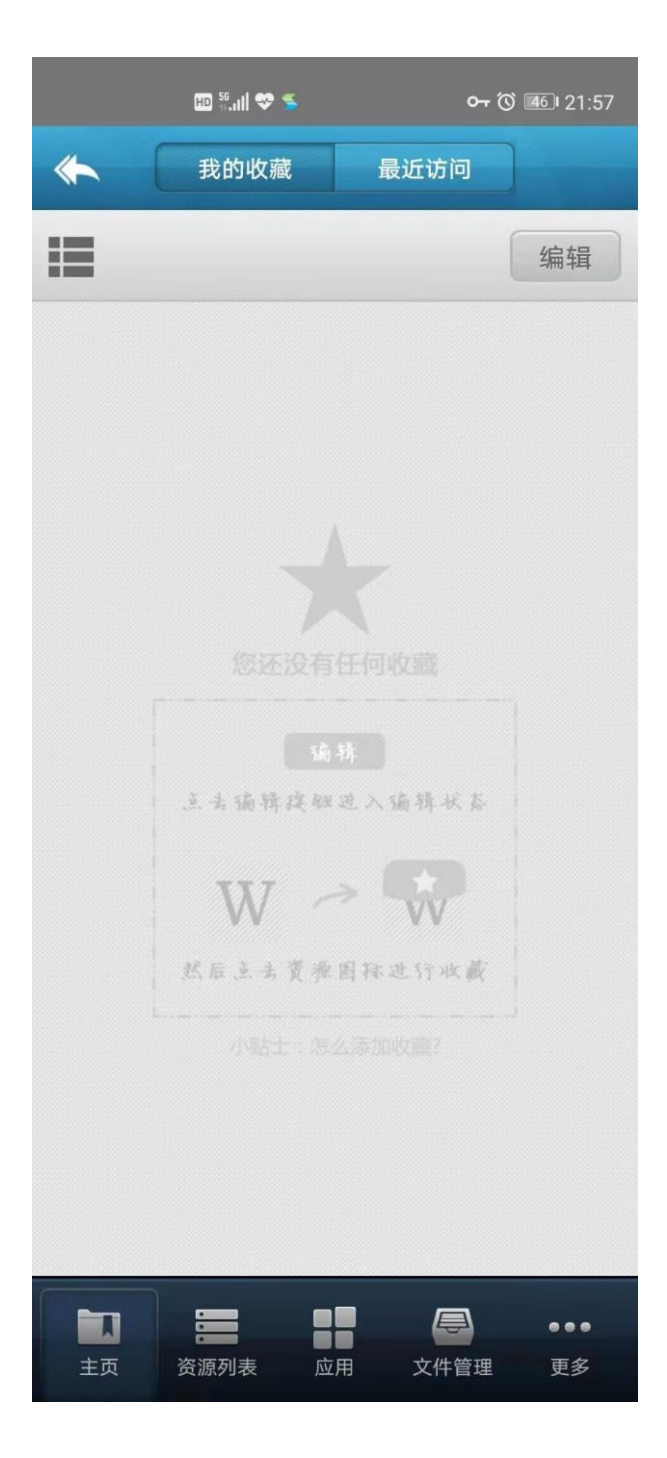

10. 在弹出的提示框中选择"确定"即可正常退出(或直接结束 VPN 后台程序)。

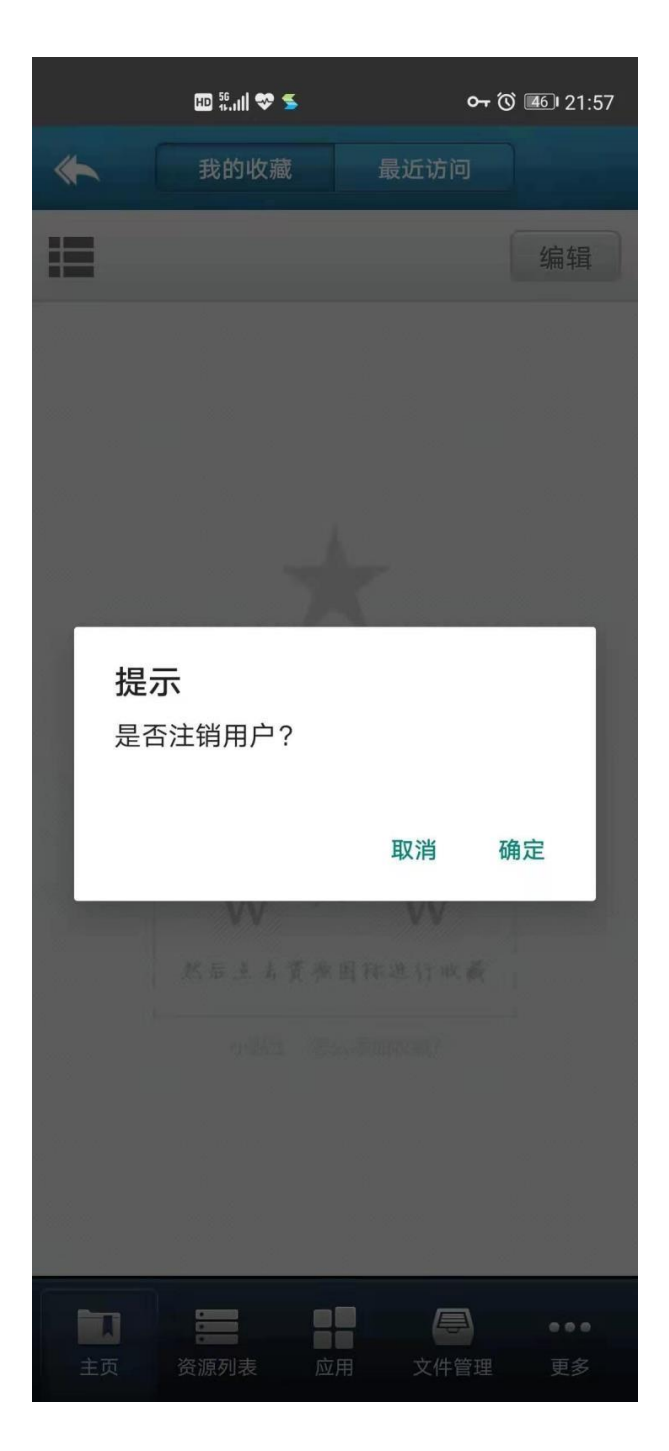

## 二、 苹果 (iphone) 系统安装示例:

1. 在浏览器地址栏中输入 vpn. shx j. edu. cn,显示如下登陆界面, 点击"下载客户端"。

| 无 SIM 卡       | ÷       | 14:15          | ۲  | • 42% 🔳 • |
|---------------|---------|----------------|----|-----------|
|               |         | vpn.shxj.edu.  | cn | C         |
|               | 上海行建京S  | 4年代<br>collece |    |           |
|               |         |                |    |           |
|               | 账号登录    | 5              |    |           |
|               | 用户名     |                |    |           |
|               | 密码      |                |    |           |
|               | 🗌 我已阅读并 | 同意 《免责声明》      |    | -         |
|               |         | 登录             |    |           |
|               | 证书登录    |                |    | · · · · · |
| <b>う</b><br>世 |         | 下载客户端          |    |           |
| <             | >       | Û              |    |           |

2. 跳转在"App Store"中打开。

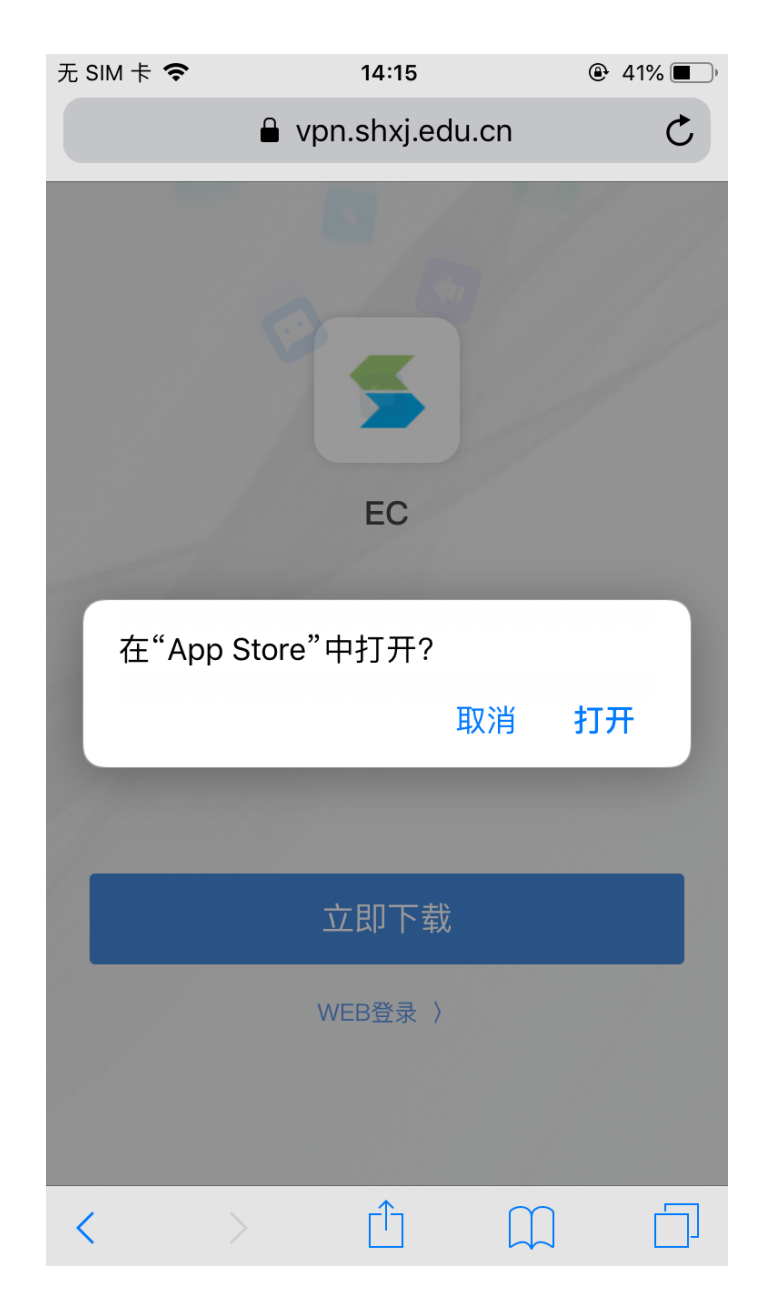

### 3. 在"App Store"中安装 EasyConnect 客户端。

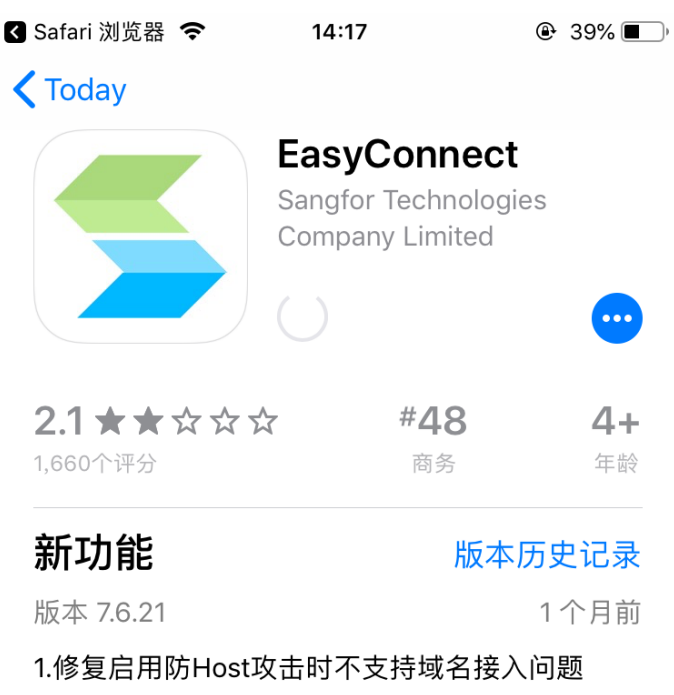

2.修复iOS 13 以上系统访问本地目录崩溃问题

### 预览

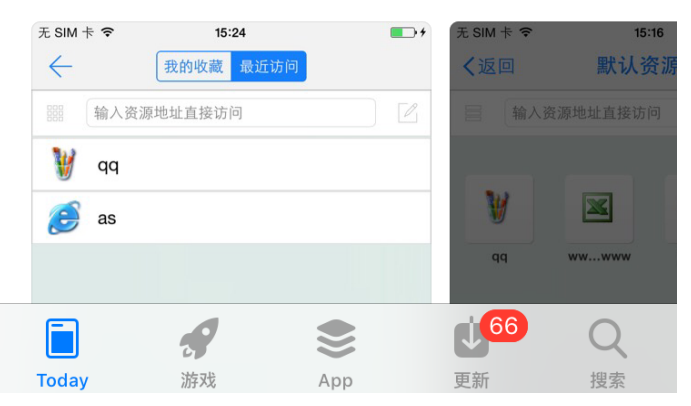

3. 打开 EasyConnect 客户端后,提示免责声明处选择"同意并继续"。

| App Store        | <b>२</b> 14              | :18                        | ● 37% ●) |
|------------------|--------------------------|----------------------------|----------|
|                  |                          |                            |          |
| 根据国<br>产品前<br>内容 | 免责<br>国家相关相关法<br>〕,需要您同意 | 声明<br>律规定,在使用<br>【《免责声明》 《 | 目该<br>条款 |
| :                | 退出                       | 同意并维                       | ≚续       |

4. 在地址一栏中输入 https://vpn. shxj.edu.cn, 点击"连接"。

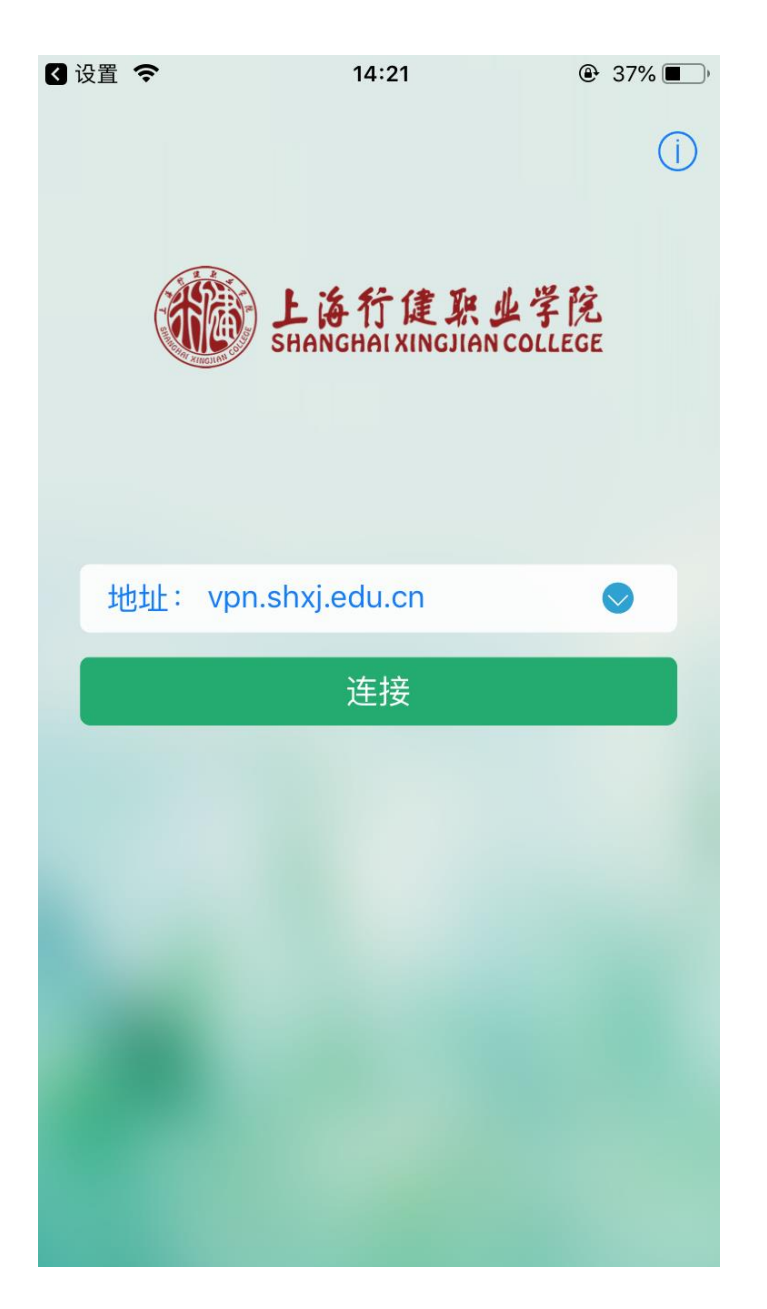

输入用户名和密码(数字校园统一身份认证的用户名和密码),点击"登录"。

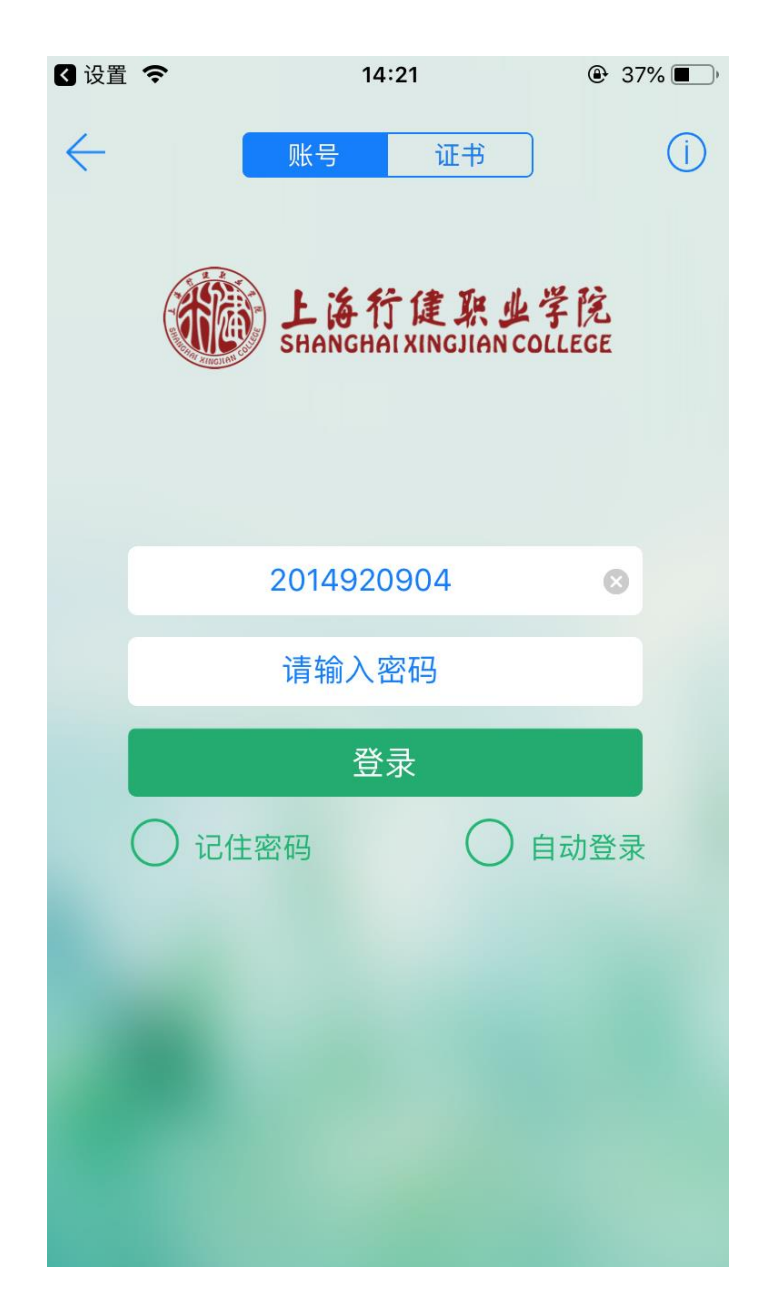

 在弹出的连接请求对话框中选择"Allow",此时 VPN 便设置好 了,切换至桌面打开【今日校园、薪资查询、一卡通】等校内应 用,便可实现外网访问。

| 无 SIM 十 | <b>₹ <del>\$</del> 14<br/>资派</b>                                               | ።51    @<br>原组                                                                      | ₽ 37% ■_,         |
|---------|--------------------------------------------------------------------------------|-------------------------------------------------------------------------------------|-------------------|
|         | 校内信息系统                                                                         |                                                                                     | >                 |
|         | 数字校园管理                                                                         |                                                                                     | >                 |
|         | 实训平台                                                                           |                                                                                     | >                 |
|         | 数字资源                                                                           |                                                                                     | >                 |
|         | "EasyConnect<br>Add VPN Co<br>All network activity<br>be filtered or mor<br>VI | " Would Like to<br>onfigurations<br>on this iPhone may<br>nitored when using<br>PN. |                   |
|         | Allow                                                                          | Don't Allow                                                                         |                   |
|         |                                                                                |                                                                                     |                   |
| 公主页     | ·····································                                          | □ □ □ □ □ □ □ □ □ □ □ □ □ □ □ □ □ □ □                                               | 000<br>更 <b>多</b> |

9. VPN 使用完毕后,点击界面底端"主页"按钮,再点击左上角的箭 头图标。

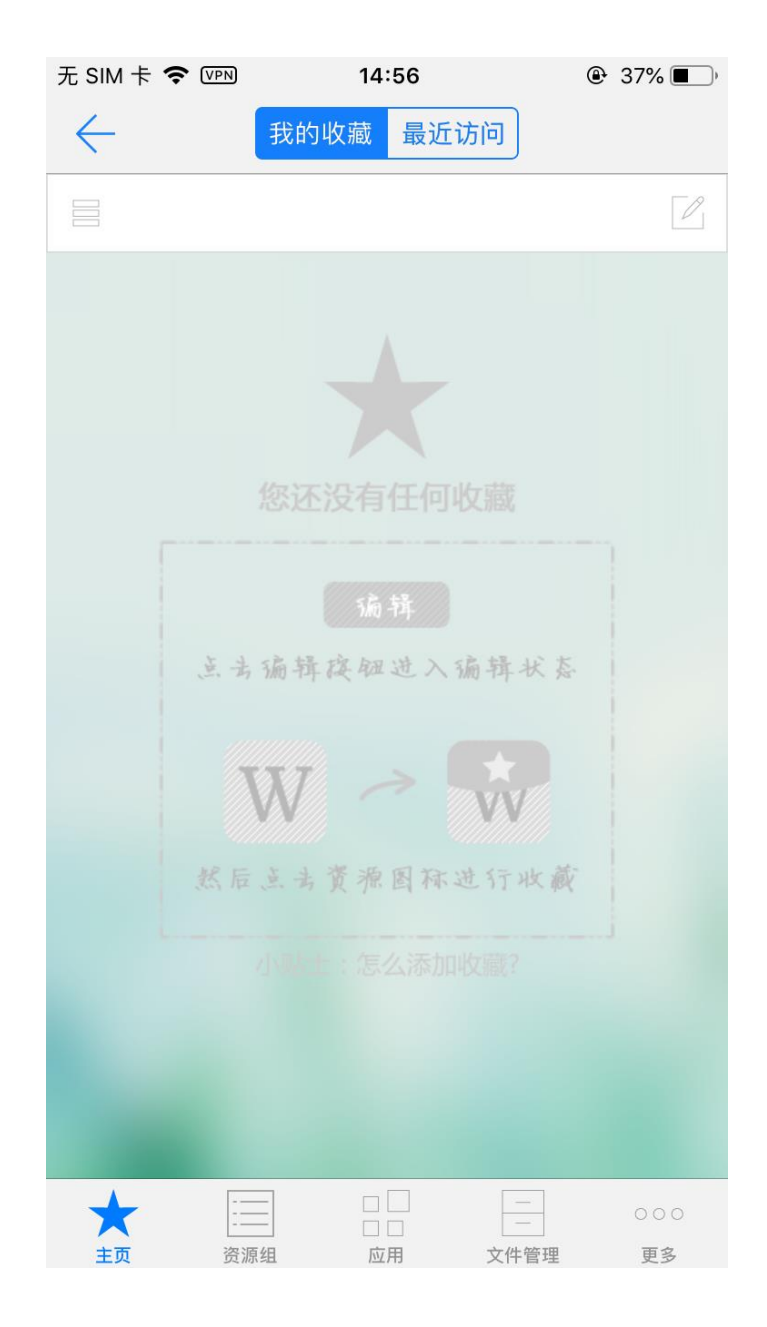

10. 在弹出的提示框中选择"确定"即可正常退出(或直接结束 VPN 后台程序)。

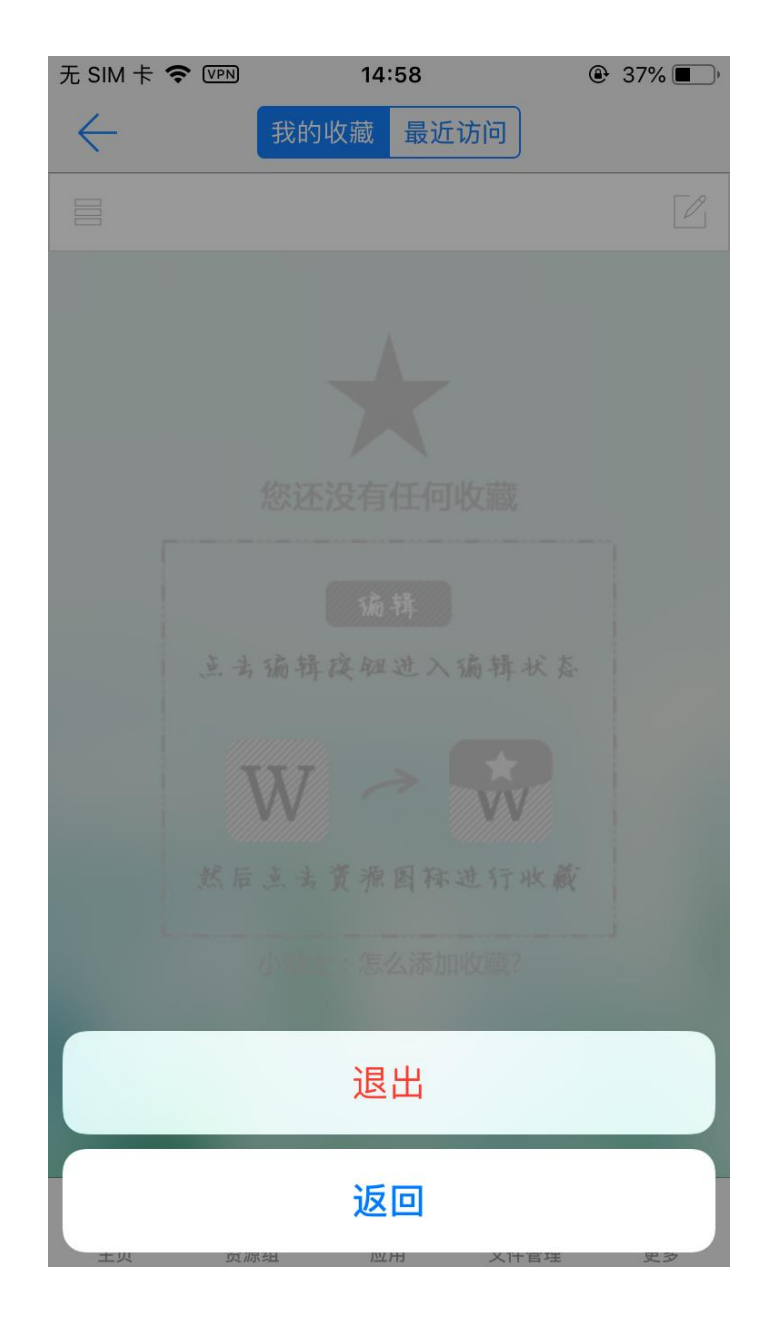

#### 三、 VPN 密码重置

VPN 登录账号为数字校园校园账号、密码。

如密码忘记请使用手机下载 VPN 移动客户端后,使用 VPN 公用账号用 户名: shxjwfw 密码: shxjwfw 进行 VPN 登录。VPN 登陆后手机微信 登录学院微信订阅号,点击微服务-校内服务-我的信息-数字校园密 码重置进行重置。数字校园密码重置后退出 VPN 公用账号。10 分钟 后使用本人 VPN 账号,密码为重置的数字校园密码。

#### 四、 运维QQ群

学生运维群,按所在学系加入对应 QQ 群咨询。

1、信息技术与机电工程系: QQ 群号 731561306 (数字校园信机系)

2、学前教育系: QQ 群号 130352687 (数字校园学前系);

- 3、应用艺术系: QQ 群号 247936770 (数字校园艺术系)
- 4、经济管理系: QQ 群号 795344335 (数字校园经管系)

5、商务外语系: QQ 群号 514128972 (数字校园外语系)

教师运维群: 536840320 (行健数字校园教师)